## **Create a Group Conversation**

- a. Tap on the compose icon to create a new message.
- b. Enter your co-workers names or click on Create Group to initiate a Group conversation.
- c. Type in a group name.
- d. (optional) Upload an image for this Group's avatar.
- e. Create and send a message to these recipients.

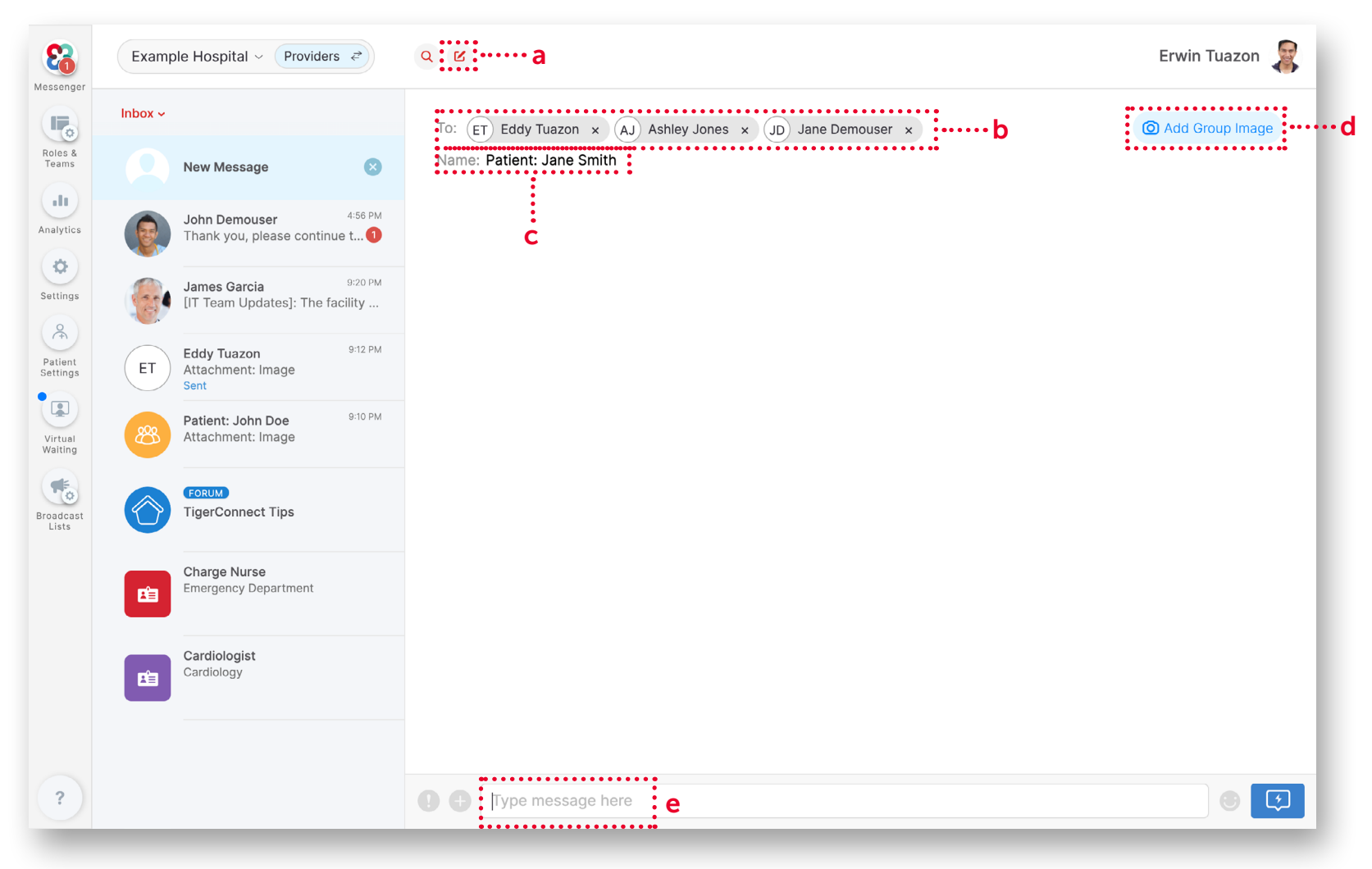

# **Group Details**

#### Message Status (a)

Tap on the **"1/3 Read"** to display the Message Status and show who has already read the message amongst the Group members.

#### Group and Avatar Name (b)

Click the **orange avatar** to upload a new Group picture. Tap on the **Group Name** to rename the Group conversation.

### Group Settings (c)

Tap the **ellipsis** to find:

**Mute** – Temporarily mute audio notifications received from messages sent within this private Group.

**Print Mode** – Print the conversation or save it as a PDF.

**Leave Group** — Leave the group and the Group conversation will disappear from your Inbox.

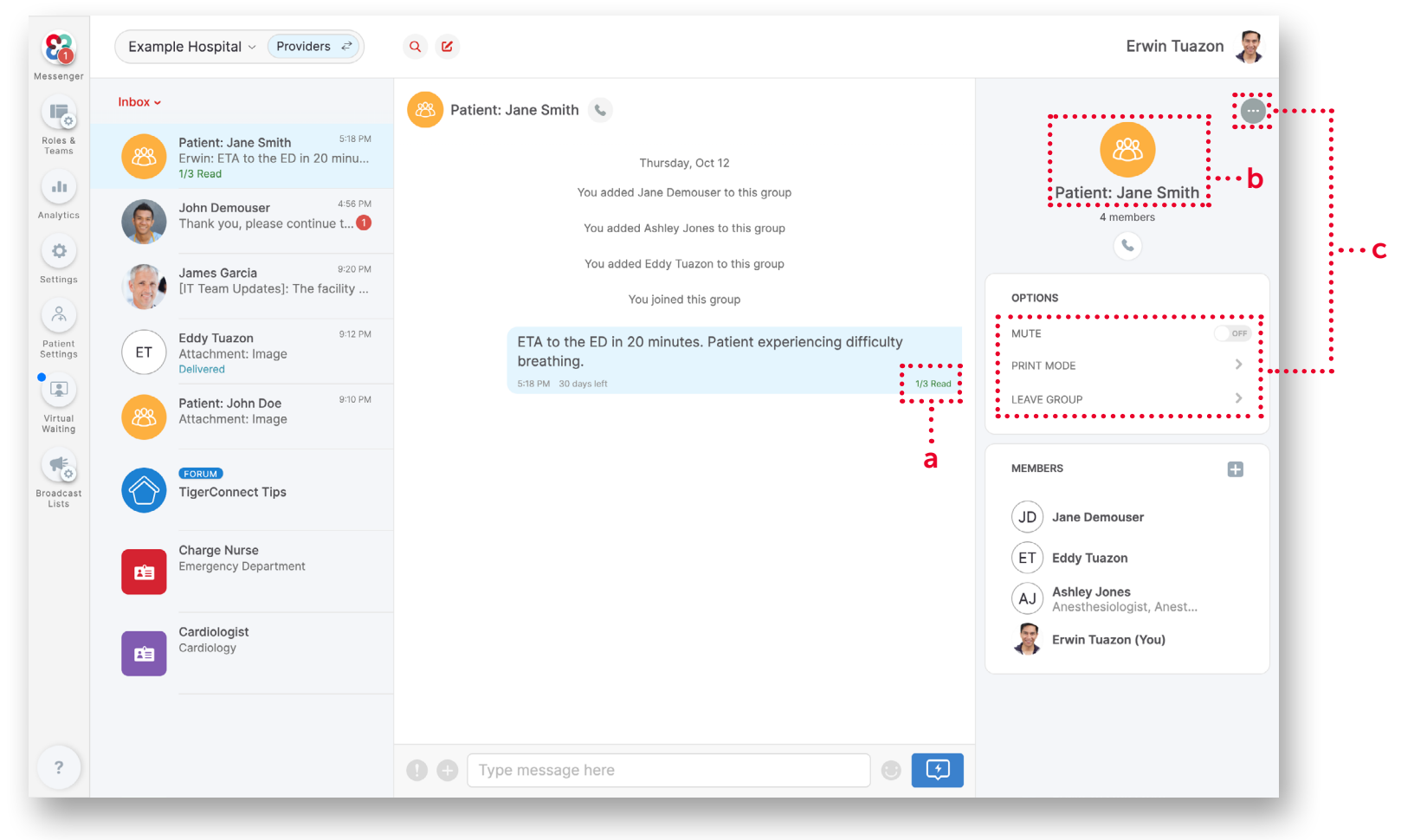